Follow the instructions below to set up your local development environment. You can also use your Google Cloud Instance for running this project. In both the cases, you will need to obtain the credentials file and create a dataset on BigQuery where you will save your tables.

## 1) Install the google cloud SDK library :

Run the following command in your terminal to install the required library:

pip install --upgrade google-cloud-storage click

pip install google-cloud-bigquery

# 2) Open the URL below:

https://cloud.google.com/bigquery/docs/quickstarts/quickstart-client-libraries#bigquery-si mple-app-local-dev-python (Make sure you are signed in using your cloud.cs account)

# 3) Create a Project by clicking on the button:

If you already created a project before, you can use the same project and skip to step 5. Otherwise, you can follow step 3 and 4 to create a new project.

Click on the "GO TO THE MANAGE RESOURCES PAGE" button.

Before you begin

1. Select or create a GCP project.

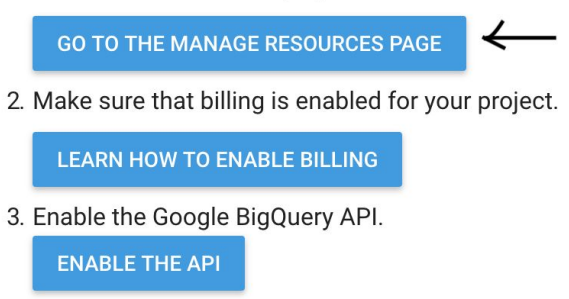

# 4) Create a new project

Click on create a project button on the top and fill in details about your project as shown below. Click on the create button to finish creating your project. Make sure you select the Billing Account as <u>COMS 4111 Introduction to Databases</u>.

#### New Project

| A               | You have 21 projects remaining in your quota. Re delete projects.<br>Learn more | equest an increase or |  |
|-----------------|---------------------------------------------------------------------------------|-----------------------|--|
|                 | MANAGE QUOTAS                                                                   |                       |  |
| Proiect         | Name *                                                                          |                       |  |
| w4111-project-2 |                                                                                 |                       |  |
| Billing a       | ccount *<br>4111 Introduction to Databases                                      | •                     |  |
| Any cha         | rges for this project will be billed to the account you sele                    | ect here.             |  |
| Loc:            | ation *<br>organization                                                         | BROWSE                |  |
| Parent o        | organization or folder                                                          |                       |  |
| CREAT           | E CANCEL                                                                        |                       |  |

## 5) Click on the "Enable API" button

Once the project has been created, click on the "ENABLE API" button in the URL which has been mentioned above.

# Before you begin

1. Select or create a GCP project.

GO TO THE MANAGE RESOURCES PAGE

2. Make sure that billing is enabled for your project.

LEARN HOW TO ENABLE BILLING

3. Enable the Google BigQuery API.

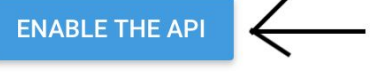

6) Select the project which you created in step 5.

| Register your application for BigQuery API in Google Cloud Platform                                                                                                    |
|----------------------------------------------------------------------------------------------------|
| Google Cloud Platform allows you to manage your application and monitor API usage.                                                                                                    |
| Select a project where your application will be registered<br>You can use one project to manage all of your applications, or you can create a different<br>project for each application. |
| w4111-project-2                                                                                                    |
| Continue                                                                                                    |

Once, you have selected the project, the BigQuery API will get enabled.

# 7) Select "Go to the Create Service Account Key Page" button.

Follow the instructions, as provided in the image below.

4. Set up authentication:

a. In the GCP Console, go to the Create service account key page.

GO TO THE CREATE SERVICE ACCOUNT KEY PAGE

b. From the Service account drop-down list, select New service account.

c. In the Service account name field, enter a name .

d. From the **Role** drop-down list, select **Project > Owner**.

|                                                                                                    | project-2 🔻                                                                                                    | ۹                                                                          |  |  |  |  |
|----------------------------------------------------------------------------------------------------|----------------------------------------------------------------------------------------------------|----------------------------------------------------------------------------|--|--|--|--|
| ← Create service account key                                                                                                    |                                                                                                    |                                                                            |  |  |  |  |
| Service account          Service account         New service account         genvice account name         mayanksaxena         Service account ID         mayanksaxena         @w4111-project-2.iam.gs         Key type         Downloads a file that contains the private key. Store the file secure be recovered if lost.         • JSON         Recommended         P12         For backward compatibility with code using the P12 format         Create       Cancel | Role<br>Owner<br>Selected<br>Vowner<br>Project<br>App Engine<br>BigQuery<br>Billing<br>Cloud IAP<br>Cloud IAP<br>Cloud Security Scanner<br>Cloud Trace<br>Datastore<br>Error Reporting<br>IAM | <ul> <li>Owner</li> <li>Editor</li> <li>Viewer</li> <li>Browser</li> </ul> |  |  |  |  |
|                                                                                                    | Logging<br>Monitoring<br>Organization Policy<br>Reserve Partner                                                                                                    | )<br>)-<br>)-                                                              |  |  |  |  |

Click on the "Create" button.

A .json file containing the required credentials will be downloaded automatically.

# 8) Open BigQuery console:

Click on the URL <u>https://cloud.google.com/bigquery/</u> and choose the "Go To Console" button.

You can also follow the instructions at <u>https://cloud.google.com/bigquery/docs/datasets</u> to create your own dataset using the Python API.

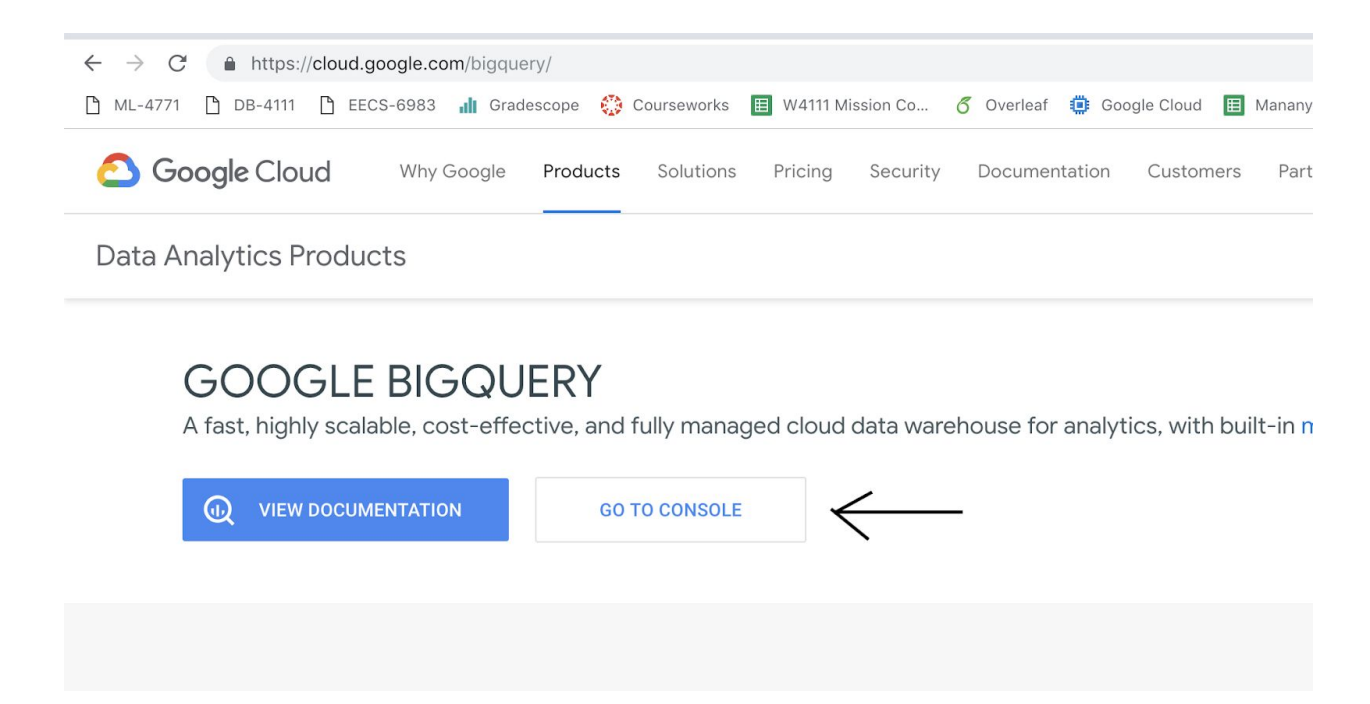

## 9) Create a new dataset:

To create a new dataset click on the button below. Fill in the details and click on the create button.

|                                            | roject-2 👻 🔍                                       | 5 9 9 A i 🚯                          |  |
|--------------------------------------------|----------------------------------------------------|--------------------------------------|--|
| BigQuery BETA 1 Go to Classic UI           |                                                    | + COMPOSE NEW QUERY                  |  |
| Query history                              | Query editor                                       |                                      |  |
| Saved queries                              | 1                                                  |                                      |  |
| Job history                                |                                                    |                                      |  |
| Fransfers 🔀                                |                                                    |                                      |  |
| Resources + ADD DATA -                     |                                                    |                                      |  |
| Q. Search for your tables and datasets     |                                                    |                                      |  |
| <ul> <li>w4111-project-2-222900</li> </ul> |                                                    |                                      |  |
| → w4111-project-2                          |                                                    |                                      |  |
|                                            | O Run query ▼ ▲ Save query IIII Save view ♣ More ▼ | $\checkmark$                         |  |
|                                            | w4111-project-2                                    | The CREATE DATASET THE UNPIN PROJECT |  |
|                                            | Datasets and tables available                      |                                      |  |
|                                            | ng the controls above                              |                                      |  |
|                                            |                                                    |                                      |  |
|                                            |                                                    |                                      |  |
|                                            |                                                    |                                      |  |

| ≡ Google Cloud Platform 💲 w4111-pro    |                                                 | Create dataset<br>Dataset ID<br>dataset |  |
|----------------------------------------|-------------------------------------------------|-----------------------------------------|--|
| BigQuery BETA G Go to Classic UI       |                                                 |                                         |  |
| Query history                          | Query editor                                    | Data location (Optional)                |  |
| Saved queries                          |                                                 | Default table expiration                |  |
| Job history                            |                                                 | Never                                   |  |
| Transfers 🔀                            |                                                 | Number of days after table creation:    |  |
| Resources + ADD DATA -                 |                                                 |                                         |  |
| Q. Search for your tables and datasets |                                                 |                                         |  |
| + w4111-project-2-222900               |                                                 |                                         |  |
| • w4111-project-2                      | O Run query ▼ 📩 Save query 🗰 Save view 🏶 More ▼ |                                         |  |
|                                        | w4111-project-2                                 |                                         |  |
|                                        | Datasets                                        |                                         |  |
|                                        | Use the Resources tree to view your da          | $\downarrow$                            |  |
|                                        |                                                 | Create dataset Cancel                   |  |

#### 10) Run graph.py

Now you can run the graph.py script by providing the path to the downloaded credentials file as a system argument.

If you're using the GCP instance to run your project, make sure you upload the credentials file on the instance, install the required libraries and use the graph.py as the starter code for your submission.